東北学院総合ネットワーク利用者手順書

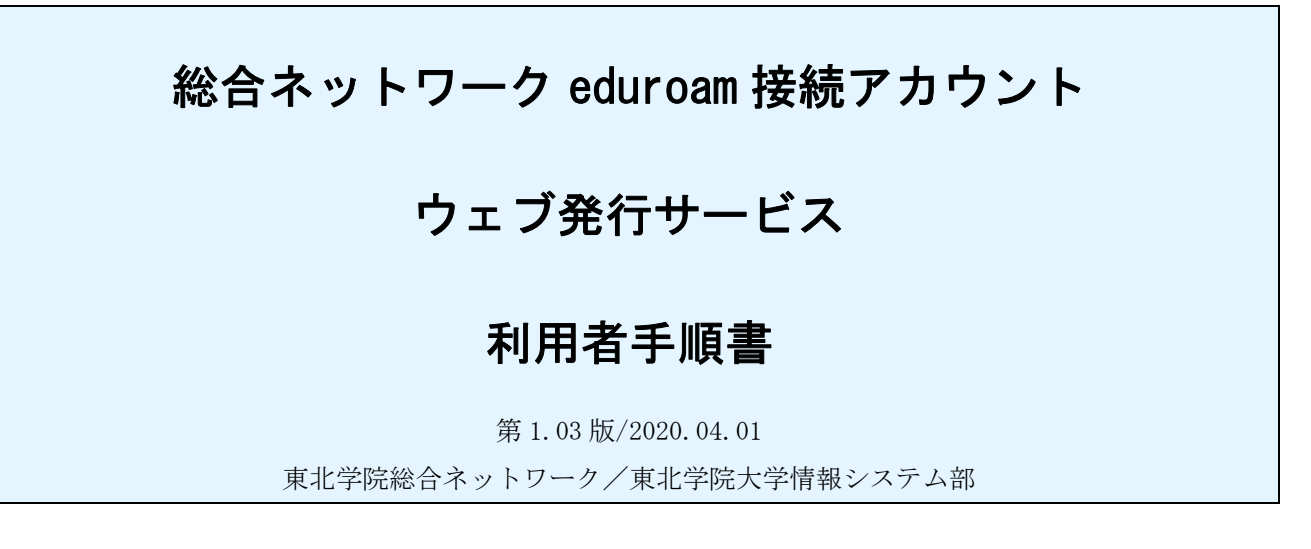

| 1 | eduroam アカウントウェブ発行サービス内容と利用上の注意 | . 1 |
|---|---------------------------------|-----|
| 2 | アカウント操作手順                       | . 3 |

### 1 eduroam アカウントウェブ発行サービス内容と利用上の注意

#### 1.1 サービス内容

本サービスでは、統合認証アカウント(代表ログイン ID)を用いて、訪問先の eduroam 加盟組織等 で eduroam 接続環境を利用する際に必要となる、eduroam 接続アカウントを発行します。

### 1.2 禁止事項

本アカウントの利用及び管理、また eduroam 接続環境の利用において、禁止事項は次の通りです。

- ・アカウントの譲渡または貸与。アカウントの複数人での利用。
- ・東北学院総合ネットワーク利用規程を含む院内諸規程、法令や公序良俗に反する行為。
- ・訪問先におけるネットワーク利用規則等に反する行為。

### 1.3 注意事項

- ・本院以外の eduroamSP(訪問先)の eduroam 接続環境を利用する際は、 あらかじめ本院で提供する eduroam 接続環境での接続確認を行ってください。
- eduroamSP(訪問先)における利用可能な通信など、eduroamSP(訪問先)にかかる質問は、
   eduroamSP(訪問先)の情報をご確認ください。
- ・接続用パスワードは、統合認証アカウント(代表ログイン ID)とは別のパスワードを設定してく ださい。
- ・接続用パスワードが漏えいしないよう留意いただくとともに、 パスワードが漏えいした可能性が

ある場合は、アカウントの削除申請もしくはパスワード変更申請を行ってください。

- ・アカウントの有効期限は申請日から13か月です。
- ・13か月以降に引き続き使用する場合は、あらためてアカウントを発行してください。有効期限が 過ぎる前に切替えられるよう、既存用と新規用として、アカウントは最大2つまで発行できま す。
- ・アカウントの有効期限を過ぎた場合や利用資格がなくなった場合、アカウント申請に使用した統 合認証アカウント(代表ログイン ID)が失効した場合は、当該アカウントは削除されます。
- ・eduroam 接続アカウントウェブ発行サービスで発行したアカウントで本院が提供する eduroam 接 続環境に接続した場合は、総合ネットワーク無線接続サービス(SSID:TGWIFI)と同じアクセスと みなされ、院内からのアクセスに限定しているサーバ(ウェブサイト等)にもアクセスできま す。

### 1.4 設定情報概要

以下の設定情報概要をもとに、お持ちの PC のマニュアルをご覧いただき、設定を行ってください。

| 三二 二 | ÷ | 5 |
|------|---|---|
| ΞŢ   | Ā | F |
| 12.4 |   | _ |

| 接続方法   | ブラウザを使用します               |
|--------|--------------------------|
| 推奨ブラウザ | Windows OS               |
|        | Internet Explorer 11.0以降 |
|        | Firefox 57 以降            |
|        | Chrome 63 以降             |
|        | Microsoft Edge 40 以降     |
|        | macOS Sierra             |
|        | Safari 10以降              |
|        | Firefox 57 以降            |
|        | Chrome 63 以降             |
|        | macOS High Sierra        |
|        | Safarill 以降              |
|        | Firefox 57 以降            |
|        | Chrome 63 以降             |
|        |                          |

※macOS での Chrome/Firefox を使用した際、正常に表示されない場合は Safari を使用しアクセスをお願い します。

## 2 アカウント操作手順

## 2.1 申請手順

▶ 操作 PC (Win/Mac)

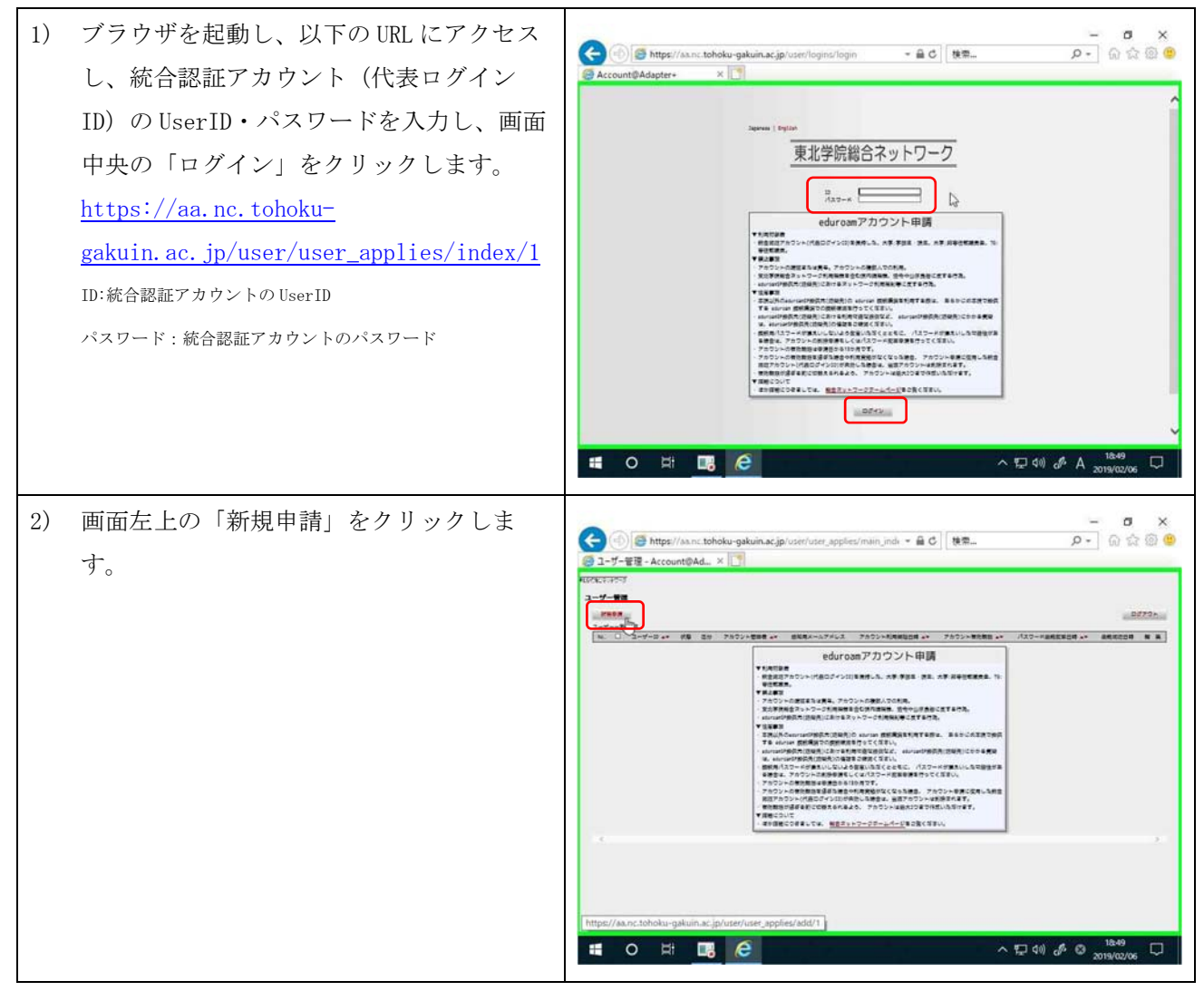

3) 次の項目 – ଅ × ନ- ଲିର୍ଭ 🥮 ① ● https://aa.nc.tohoku-gakuin.ac.jp/user/user\_applies/add/1 ~ 量 C 検索...
 ③ ユーザー申請 - Account資Ad...× □ ・通知用メールアドレス: -----「ご利用のメールアドレス」 100 ・パスワード: 部院務メールアドレス 新 (成長品を営る 15次半辺内) (1月17年レス 数大24) 「eduroam サービス利用時に設定 /127-K # (#5##23 (29) 25) ....... ----する値」 -・パスワード(確認用): eduroamアカウント申請 「上記パスワードと同じ」 7852+082/00588, NRESCHARM, Stoppacting, 1874-7-05888/#021878, の Anivar 教授業務を利用する例は、あららじの支援であ まつうことであた。 利用ななたちなく、Anivarが発行に活めたしこうもまだ。 ほう意味したまでん。 かないただくたとなど、パスワードがまたいした可能なか くないスクールを変更がありてきくなか。 を入力し、画面下の「申請」をクリックし #8#137-a#24.75 # 0 # e ます。 12 40) 8 3 「この内容で登録します。よろしいです か?」のポップアップが上部に表示されま すので、「OK」をクリックします。 ※パスワードは、統合認証アカウントとは 別のパスワードを新たに設定ください。 4) 申請完了画面が表示されますので、画面右 – ଅ × ନ- ଲିଲିଭି® ◆ ● ● https://ax.nc.tohoku-gakuin.ac.jp/user/user\_applies/main\_inds = ● C 検索...
 ● ユーザー管理 - Account@Ad...× □ 上の「ログアウト」をクリックし、終了し 1-9-82 ます。 00795 ----(NON ANY SHIT TO VENT) SHED ※表示された「レルム付きユーザーID」を UAANT#1-T-INE. SAERSESTET. A32-Hatmastort. 記録した上で画面を閉じてください。ま 3-9--- \$ 18 1/1/4-0 た、「通知用メールアドレス」にも同様の アカラント利用 メッセージが送信されます。 eduroamアカウント申請 は実年、アカウントの発展人での利用。 ロークが用物を含む時代用料用、合今へは尽良など式できた。 されに見けるスットワークが用物料学で気できた為。 🖬 o 🛱 🖪 健 ~ ₽ 40) d<sup>®</sup> © <sub>20</sub>

第1.03版/2020.04.01

eduroam 接続環境における端末設定の内容や手順等につきましては、eduroam JP

(http://www.eduroam.jp/) の「利用者向け情報」をご覧ください。

# 2.2 パスワード変更手順

▶ 操作 PC (Win/Mac)

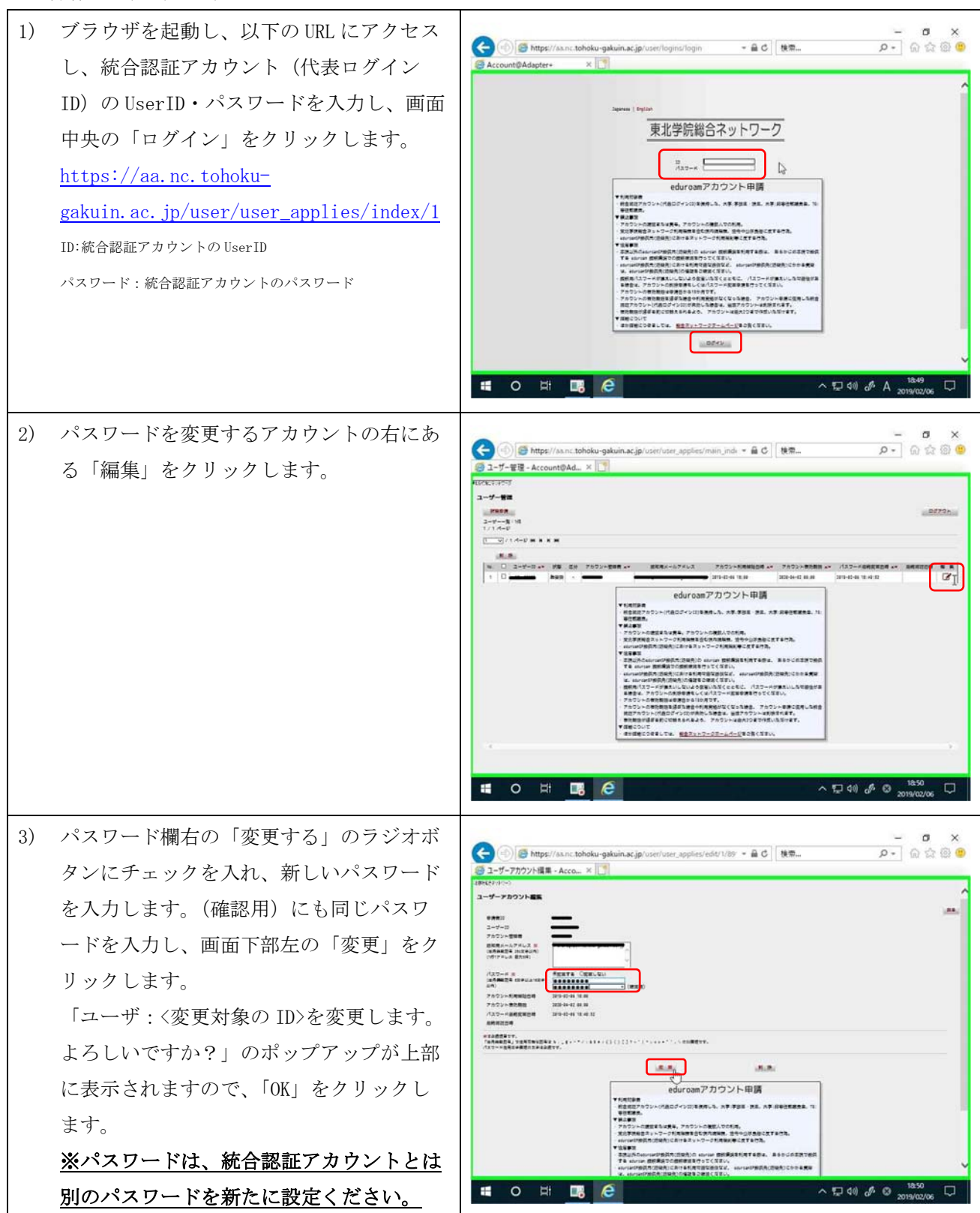

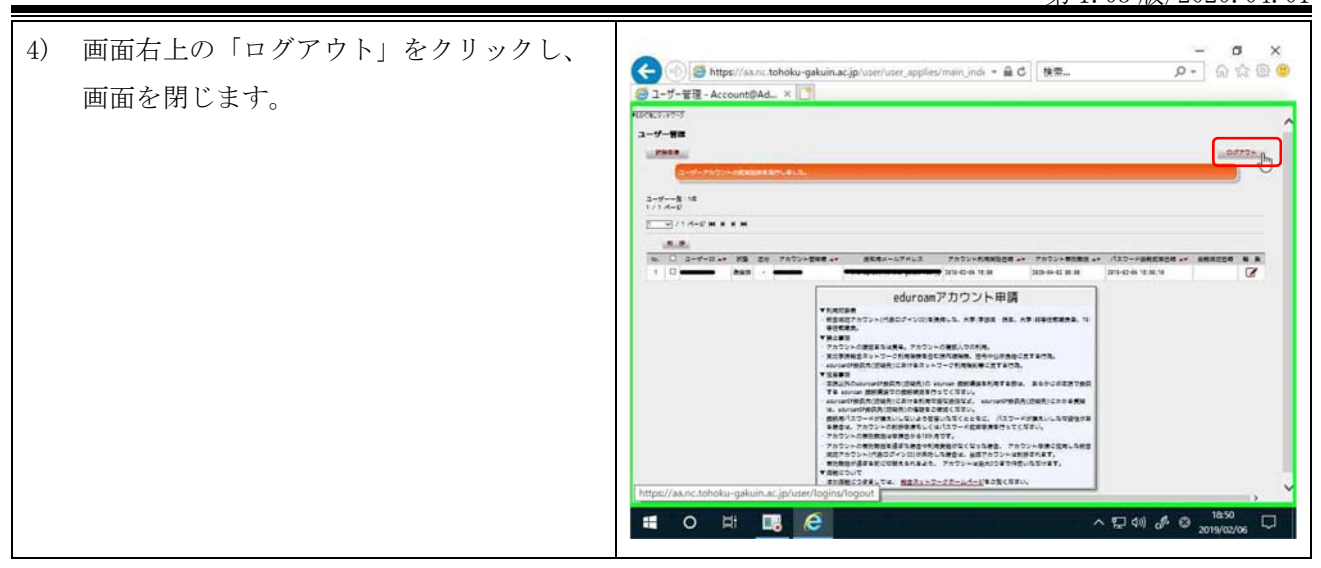

# 2.3 アカウントの廃棄手順

▶ 操作 PC (Win/Mac)

| <ol> <li>ブラウザを起動し、以下のURLにアクセス<br/>し、統合認証アカウント(代表ログイン<br/>ID)のUserID・パスワードを入力し、画面<br/>中央の「ログイン」をクリックします。<br/><u>https://aa.nc.tohoku-</u><br/><u>gakuin.ac.jp/user/user_applies/index/1</u><br/>ID:統合認証アカウントのUserID<br/>パスワード:統合認証アカウントのパスワード</li> </ol> | ・ Nttp://Aan: toboku-gakwin.ac.jp/user//ogint/login              ・ 自て、後期。             ・ の・             ・ の・ |
|----------------------------------------------------------------------------------------------------|----------------------------------------------------------------------------------------------------|
| 2) 廃棄するアカウントの右にある「編集」を<br>クリックします。                                                                                                    |                                                                                                    |

|    |                                                                                                    | 第 1. 03 版/2020. 04. 01 |
|----|----------------------------------------------------------------------------------------------------|------------------------|
| 3) | 画面下部右にある「削除」をクリックしま<br>す。<br>「ユーザ:〈廃棄対象の ID〉を削除します。<br>よろしいですか?」のポップアップが上部<br>に表示されますので、「OK」をクリックし<br>ます。 |                        |
| 4) | 画面右上の「ログアウト」をクリックし、<br>画面を閉じます。                                                                           |                        |